# Cordaid

# **Careers**

# COMMENT POSTULER SUR CORDAID JOBRDC

Au cours des dernières années, et plus particulièrement depuis le début de la pandémie de COVID-19, la recherche d'emploi en ligne a augmenté comme jamais auparavant. En effet, postuler en ligne est désormais devenu la norme grâce à l'internet et à l'utilisation massive des appareils intelligents.

C'est ainsi que Cordaid RDC vous offre aussi la possibilité d'obtenir un <u>emploi en ligne</u>, en vous proposant un processus diversifié, avec de nombreuses interfaces.

Ce manuel vous guidera dans le processus d'application à un poste dans Cordaid Job RDC. Lors du lancement de notre site (<u>www.cordaid-jobrdc.org</u>), la première interface apparait vous donnant la présentation de Cordaid. Les onglets de notre site sont :

- 1. Offre d'emploi
- 2. Opportunité
- 3. Cordaid.Org
- 4. Contact
- 5. Aide

Cordaid

eareers

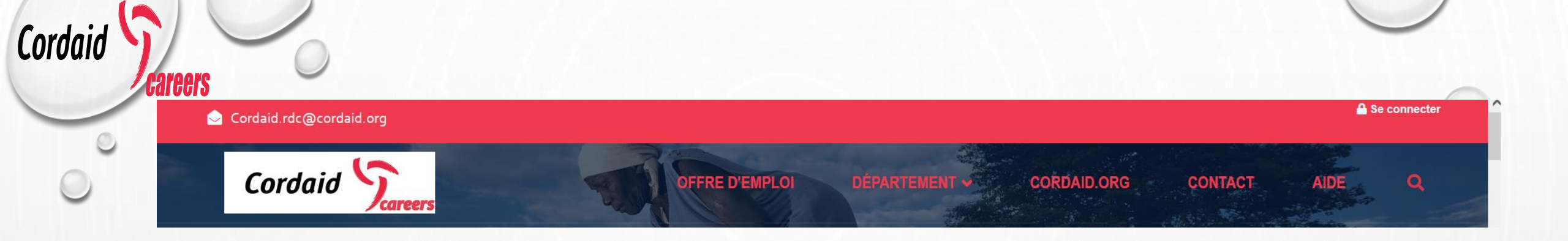

En cliquant sur :

 $\rangle$ 

- Le Logo *Cordaid* , vous avez la présentation de Cordaid (mission, vision, donateur...)
- L'onglet « offre d'emploi », vous trouverez la liste des offres disponibles
- L'onglet « Département », vous trouverez la liste des offres disponibles
- L'onglet « cordaid.org », vous serez redirigé vers le site internet officiel de Cordaid Monde Avez-vous besoin de vérifier les offres d'emploi disponibles ? C'est facile , cliquez sur l'onglet « **Offre d'emploi**

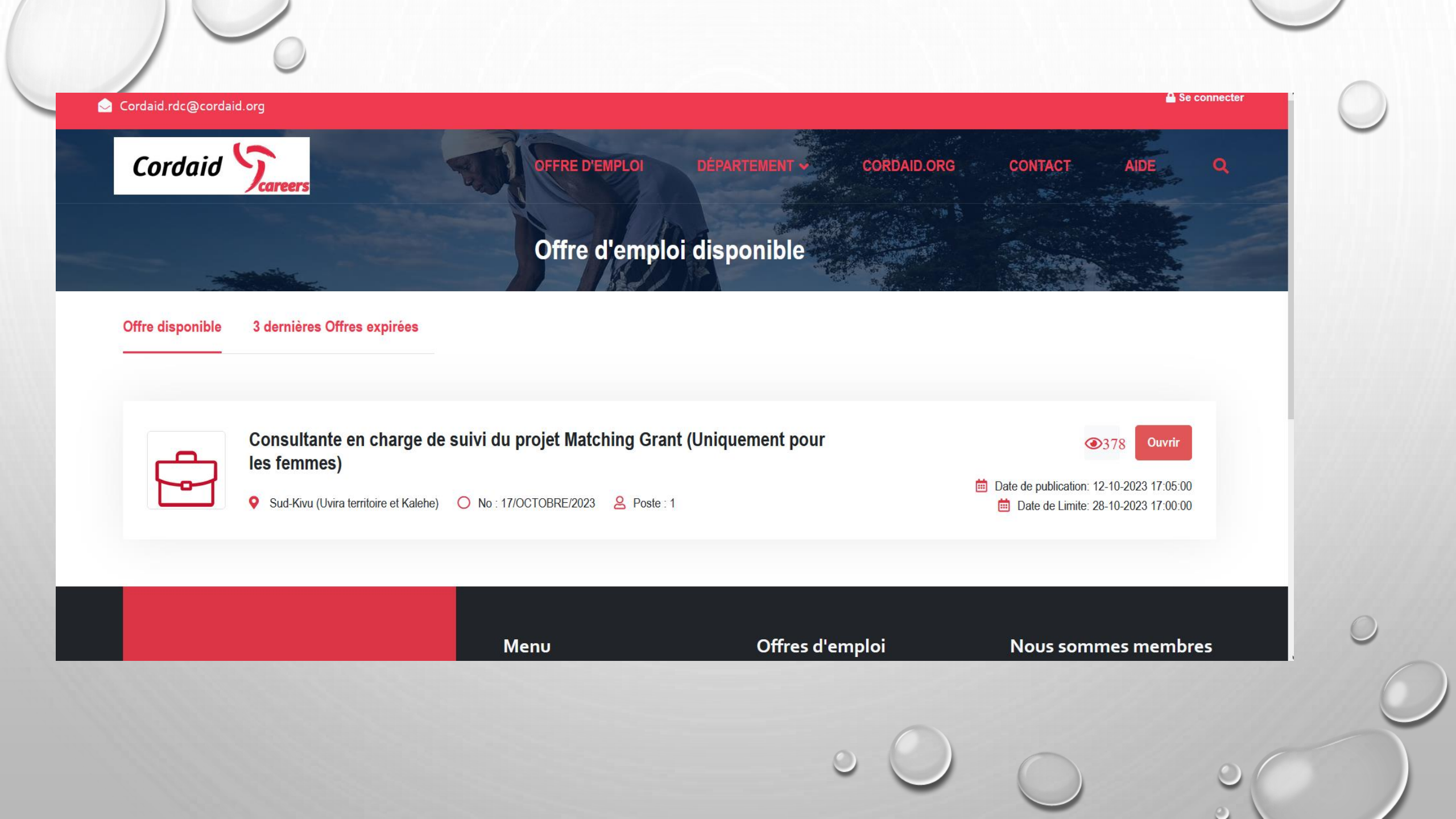

## En cliquant sur bouton ouvrir, voici la page qui sera affichée

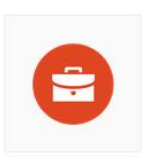

Consultante en charge de suivi du projet Matching Grant (Uniquement pour les femmes)

| Postuler |  |
|----------|--|

| Détails                |   |                                          |
|------------------------|---|------------------------------------------|
| Date de<br>Publication | : | 2023-10-12 17:05:00                      |
| Nombre de<br>Poste     | • | 1                                        |
| Lieu de travail        | : | Sud-Kivu (Uvira territoire et<br>Kalehe) |
| Département            | : | Programme                                |

Cette fenêtre vous présente les détails de l'offre précédemment sélectionnée, ici vous avez la possibilité de : partager l'offre, télécharger l'offre, imprimer l'offre avant de postuler.

En cliquant sur le bouton ''postuler'' une petite fenêtre s'affichera vous demandant de vous authentifier

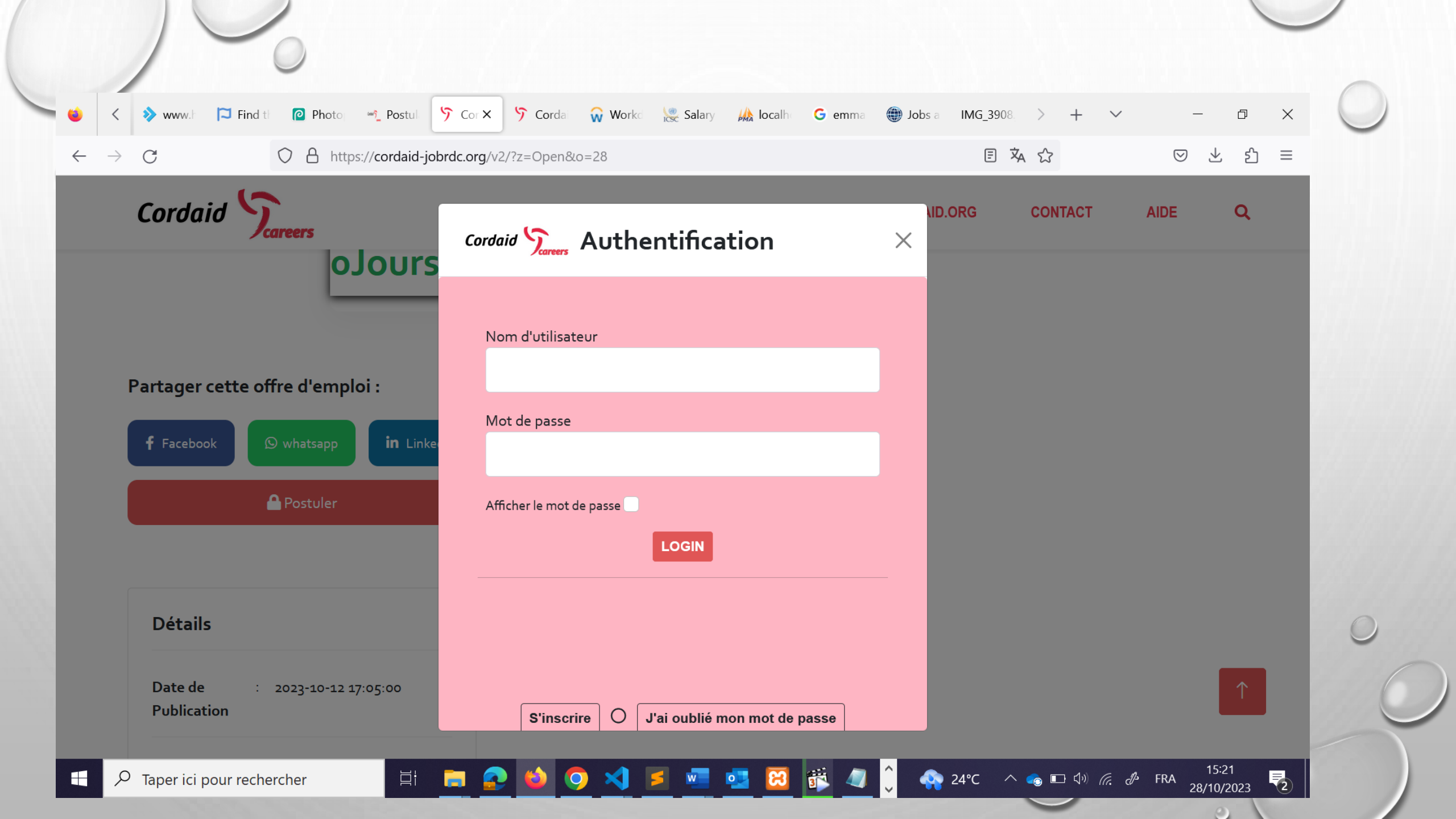

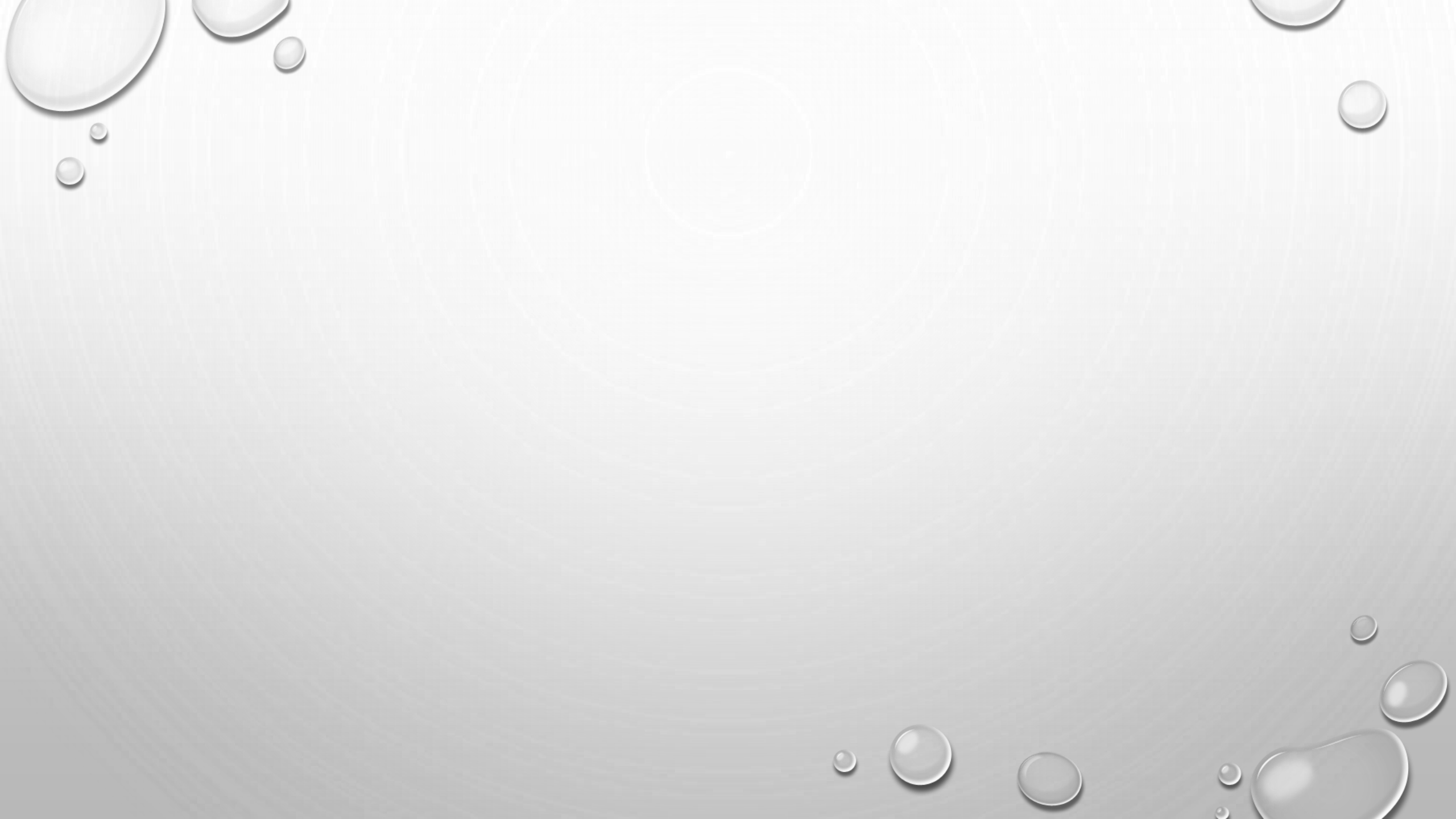

Avant de postuler à nos offres en ligne (cordaid-jobrdc.org), vous devez vous inscrire en remplissant en cliquant sur 's'inscrire' :

|            | Cordaid.rdc@cordaid.org | c@cordaid.org                                           |  |  |
|------------|-------------------------|---------------------------------------------------------|--|--|
| <b>5</b> . | Cordaid Scareers        | OFFRE D'EMPLOI DÉPARTEMENT - CORDAID.ORG CONTACT AIDE Q |  |  |
|            |                         | Inscription                                             |  |  |

Merci de votre intérêt à rejoindre CORDAID Job RDC. Tous les candidats de notre offre d'emploi doivent avoir un compte CORDAID Job RDC pour postuler. Si vous n'avez pas de compte, veuillez remplir les informations ci-dessous pour vous inscrire.

### Info personnelle

| Nom:                | Postnom:           |   |
|---------------------|--------------------|---|
| Prénom:             | Sexe:              | ~ |
| Date de naissance : | Lieu de naissance: |   |
| jj/mm/aaaa          |                    | 0 |

| om d'utilisateur:                                                                                                    | Avez-vous déjà travaillé avec Cordaid ?: |            |
|----------------------------------------------------------------------------------------------------|------------------------------------------|------------|
| Jimmy                                                                                                    | Sélectionner                             |            |
| ot de Passe:                                                                                                    | Nationalité:                             |            |
| ••••••                                                                                                    | Sélectionner                             |            |
|                                                                                                    | Niveau d'Etude:                          |            |
| <ul> <li>Le mot de passe doit comporter au moins 8 caractères.</li> <li>Le mot de passe ne doit pas dépasser 18 caractères.</li> </ul>                                                              | BAC+                                     |            |
| <ul> <li>Le mot de passe doit contenir au moins une lettre majuscule et une lettre minuscule.</li> <li>Le mot de passe doit contenir au moins un chiffre ou un caractère de ponctuation.</li> </ul> |                                          |            |
| Le mot de passe ne doit pas contenir d'espace ou de caractères Unicode.                                                                                                    |                                          |            |
| īcher le mot de passe 📃                                                                                                    |                                          |            |
| En vous inscrivant, vous accentez nos termes                                                                                                    |                                          |            |
| conditions                                                                                                    |                                          |            |
|                                                                                                    |                                          | $\uparrow$ |

Le formulaire précédent ne vous demande que quelques informations authentiques vous concernant. A la fin de ce processus, en cliquant sur le bouton « **enregistrer** » un mail de confirmation de création de compte vous sera envoyé.

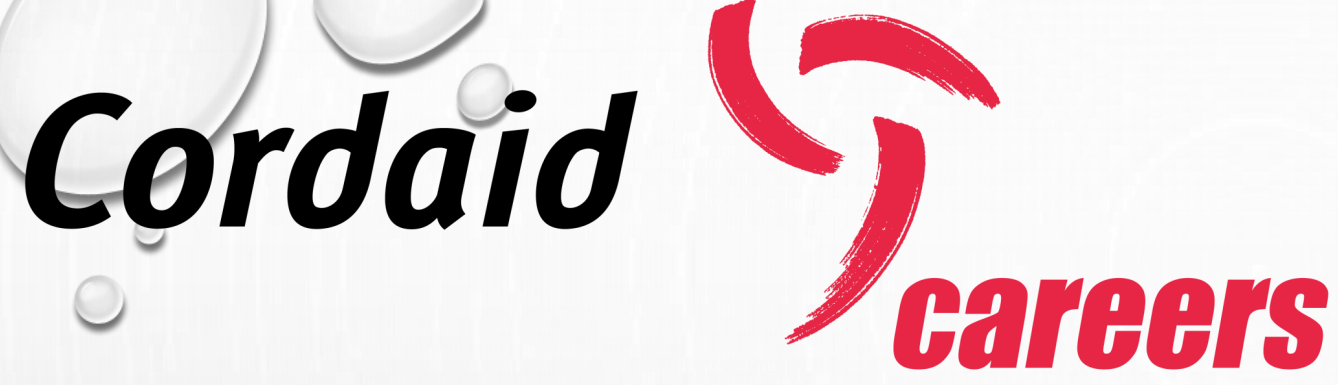

Après cette étape (création de compte) il vous faut vous connecter pour pouvoir postuler

Nb : la création du compte se fait une et une seule fois. En cas d'oubli de mot de passe, le système vous donne la possibilité de réinitialiser le mot de passe en cliquant sur **'connexion**' et puis **« j'ai oublié mon mot de passe »** 

Après s'être authentifié voilà la page qui sera à votre vue, vous présentant les détails de votre compte, à vous de le mettre à jour en fournissant des informations authentiques

|                          |                                                          | L                       | <u>R=</u>           |               |
|--------------------------|----------------------------------------------------------|-------------------------|---------------------|---------------|
|                          | Accueil                                                  | Mon Profil              | Editer Mon Profil   |               |
|                          |                                                          |                         |                     |               |
| Accueil                  |                                                          |                         |                     |               |
| Les offres d'emplois dis | sponibles                                                |                         |                     |               |
| No : 1                   | .7/OCTOBRE/2023                                          |                         |                     |               |
| Con                      | sultante en charge de                                    | suivi du projet Matchin | g Grant (Uniquement |               |
|                          | lies leinines)                                           |                         |                     | <u>Ouvrir</u> |
| No:1<br>Con<br>pou       | 7/OCTOBRE/2023<br>sultante en charge de<br>r les femmes) | suivi du projet Matchin | g Grant (Uniquement |               |

Une offre vous a plu ? vous êtes sur la bonne voie car vous avez déjà créé votre compte.
 Comment faire à ce niveau ?

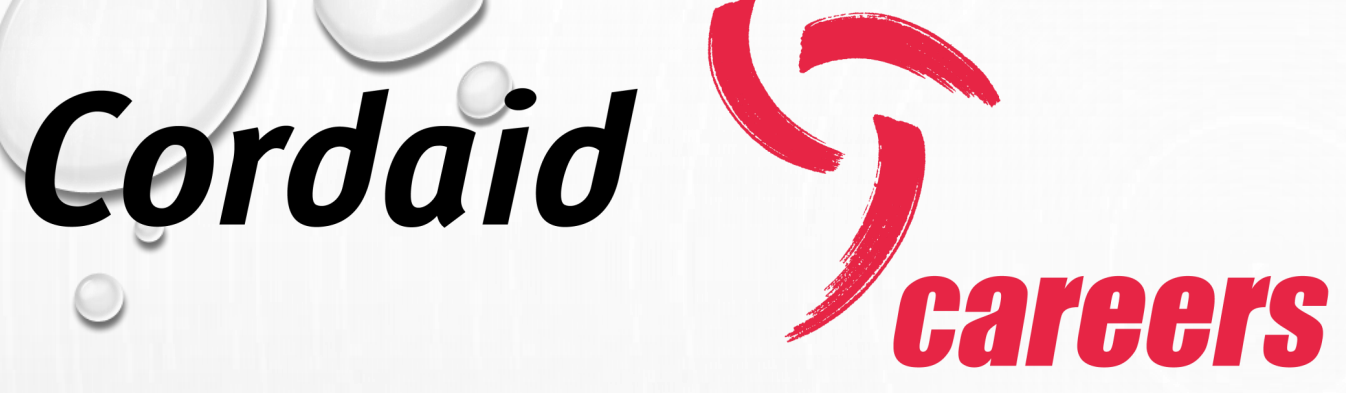

- 1. Cliquez sur l'onglet « Offre d'emploi »
- 2. Sélectionnez l'offre qui correspond à votre profil

Après ce dernier clic, la fenêtre ci-dessous vous sera présentée

Répondez aux questions et insérez vos pièces jointes (CV à jour, lettre de motivation, fiche d'identification)

|          | Soumston de                                                                                       |                            |         |
|----------|---------------------------------------------------------------------------------------------------|----------------------------|---------|
|          | PROFIL                                                                                            | FICHE D'IDENTIFICATION     | QUESTIC |
| Vous pos | stulez au poste de : Technicien de Maintenance Laboratoires & Chargé de Suivi du Pr               | ojet Data to Care (Savics) |         |
|          | Questionnaire obligatoire                                                                         |                            |         |
|          | Votre niveau d'étude (*)                                                                          | Sélectionner               |         |
|          | Connaissance en Maintenance Laboratoires & Chargé de Suivi du Projet Data<br>to Care (Savics) (*) | Sélectionner               |         |
|          | Connaissance en Maintenance Laboratoires (*)                                                      | Sélectionner               | ,       |
|          | Connaissance en Chargé de Suivi du Projet Data to Care (Savics) (*)                               | Sélectionner               |         |
|          | Connaissance en laboratoire et prélèvement, analyse de données (*)                                | Sélectionner               | 8       |
|          | Connaissance en assurance qualité des produits de labo (*)                                        | Sélectionner               |         |

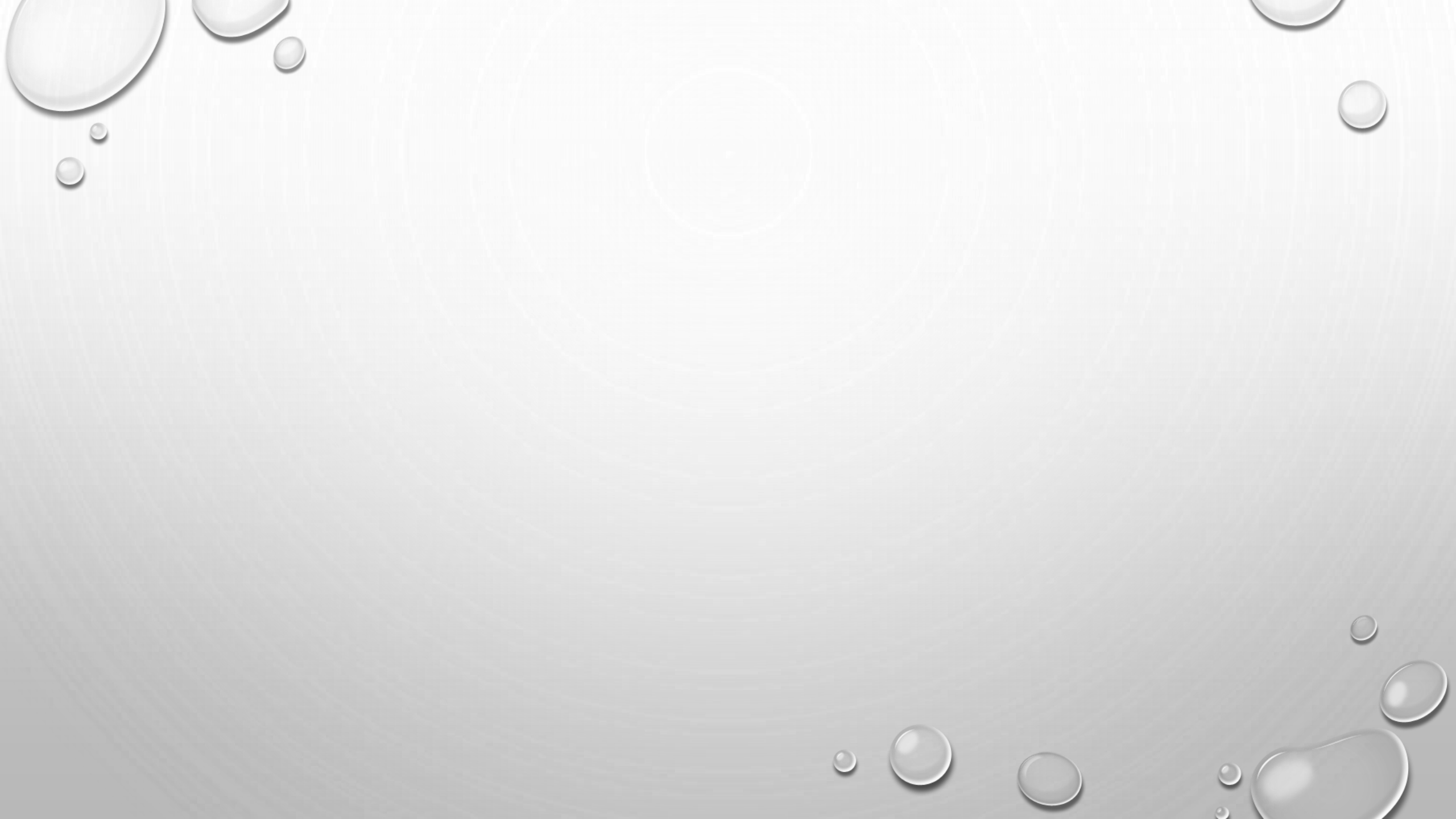

PROFIL FICHE D'IDENTIFICATION QUESTIONNAIRE

Vous postulez au poste de : Technicien de Maintenance Laboratoires & Chargé de Suivi du Projet Data to Care (Savics)

### **PIECES JOINTES**

| VOTRE FP (.Docx) :      | Choisir un fichier Aucun fichier n'a été sélectionné | Enregistrer |  |
|-------------------------|------------------------------------------------------|-------------|--|
| LETTRE DE MOTIVATION    | Choisir un fichier Aucun fichier n'a été sélectionné |             |  |
| (.Docx, .Pdf):          |                                                      |             |  |
| VOTRE CV A JOUR (.Docx, | Choisir un fichier Aucun fichier n'a été sélectionné |             |  |
| .Pdf):                  |                                                      | Prcédent    |  |

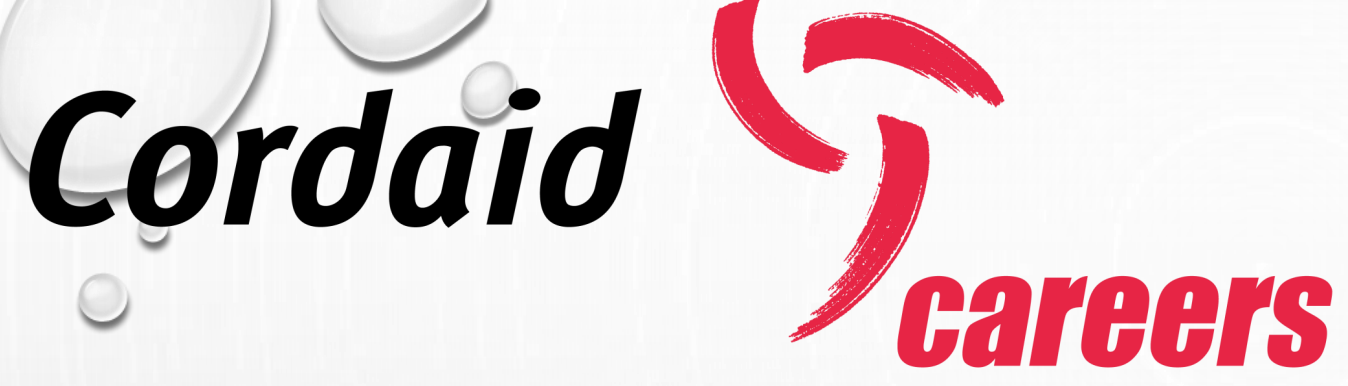

En soumettant votre candidature, vous recevrez un mail d'accusé de réception en fin de processus et le comité de recrutement examinera votre dossier pour la suite.

• FIN DU PROCESSUS